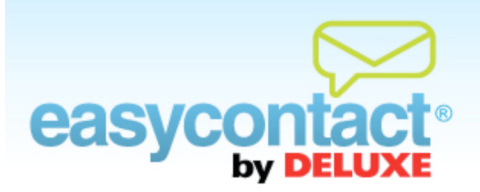

## How to Export a Contact List

You can export contact lists to your computer as a Comma Separated Values (.CSV) file, which you can use in a spreadsheet program like Microsoft Excel, or as an .HTML file.

- Click the "Manage Contacts" tab near the top of the EasyContact application screen, or select the "Add & Manage" link under the "Contacts" heading in the grey box to the right. Once inside the "Manage Contacts" tab, click Export Lists from the list of choices on the left side of the screen.
- Select the list(s) you wish to export by clicking on the box in the far-right column. (A checkmark will be displayed in selected lists. You can un-select by clicking on the checkmark.)
  - You may select all lists by clicking on the box at the far-right top of the column of the "List Name" heading line.

Select a file format for the export. Either click the **Export to .HTML** button or click the **Export to .CSV** button to export the list and open or save the file on your computer.